## **SDSU** Business and Financial Affairs

### How to Enter a Personal Mileage Expense

When you use your personal or company car for business purposes, you need to create a car mileage expense to determine the amount of reimbursement.

| <u>Step 1:</u>                                                                                                    |                                                                                                    |            |            |
|----------------------------------------------------------------------------------------------------|----------------------------------------------------------------------------------------------------|------------|------------|
| When entering On the Add<br>Expense page, select the<br><b>Create New Expense</b><br>tab<br>Select the Personal<br>Mileage option from the<br>available expense types | Add Expense          O       +         Available Expenses       Create New Expense         Search for an expense type          Arecently Used       Parking/Tolls         Airfare       Hotel/Lodging         Hotel/Lodging          Hotel/Lodging       Hotel/Lodging Tax         Incidentals       Las Vegas, Nevada                                                                                                    | ×          |            |
| <b>Step 2:</b><br>On the New Expense page,<br>complete the required<br>fields (marked with a red<br>asterisk)                                                         | New Expense       Resizations         Ø stais       Remizations         Ø stais       * Regard files         Parkingfols       * Regard files         Parkingfols       * Normal         Torrewer Tyse*       Ord Packate         Out of Packate       US, Dollar (USD)         Statis       Outset         Converset: Infrance       US, Dollar (USD)         Statis       Outset         Statis       Converset: Infrance         Converset: Infrance       Outset         Converset: Infrance       Outset | Heia Recei | perse<br>B |

# **SDSU** Business and Financial Affairs

| <b>Step 3:</b><br>Note that the mileage will<br>be calculated by the<br>location on your dates of<br>travel | Travel End Date 04/05/2024 Mileage Rate * 0.67 Comments To/From Approvers/Processors |                        |  |  |
|----------------------------------------------------------------------------------------------------|--------------------------------------------------------------------------------------|------------------------|--|--|
| <u>Step 4:</u>                                                                                              | New Expense: 02. Personal Car Mileage                                                |                        |  |  |
| Once completed, add the expense by clicking <b>Save</b>                                                     | 04/03/2024                                                                           | Currency<br>US, Dollar |  |  |

## **SDSU** | Business and Financial Affairs

### **Step 5:**

**Step 6:** 

The expense will be added to the Report.

Be sure to add any supplemental maps by selecting the Attachments dropdown and clicking, Attach Documents

#### Sacramento Conference \$1,133.50 凬

Not Submitted | Request ID: CQC9

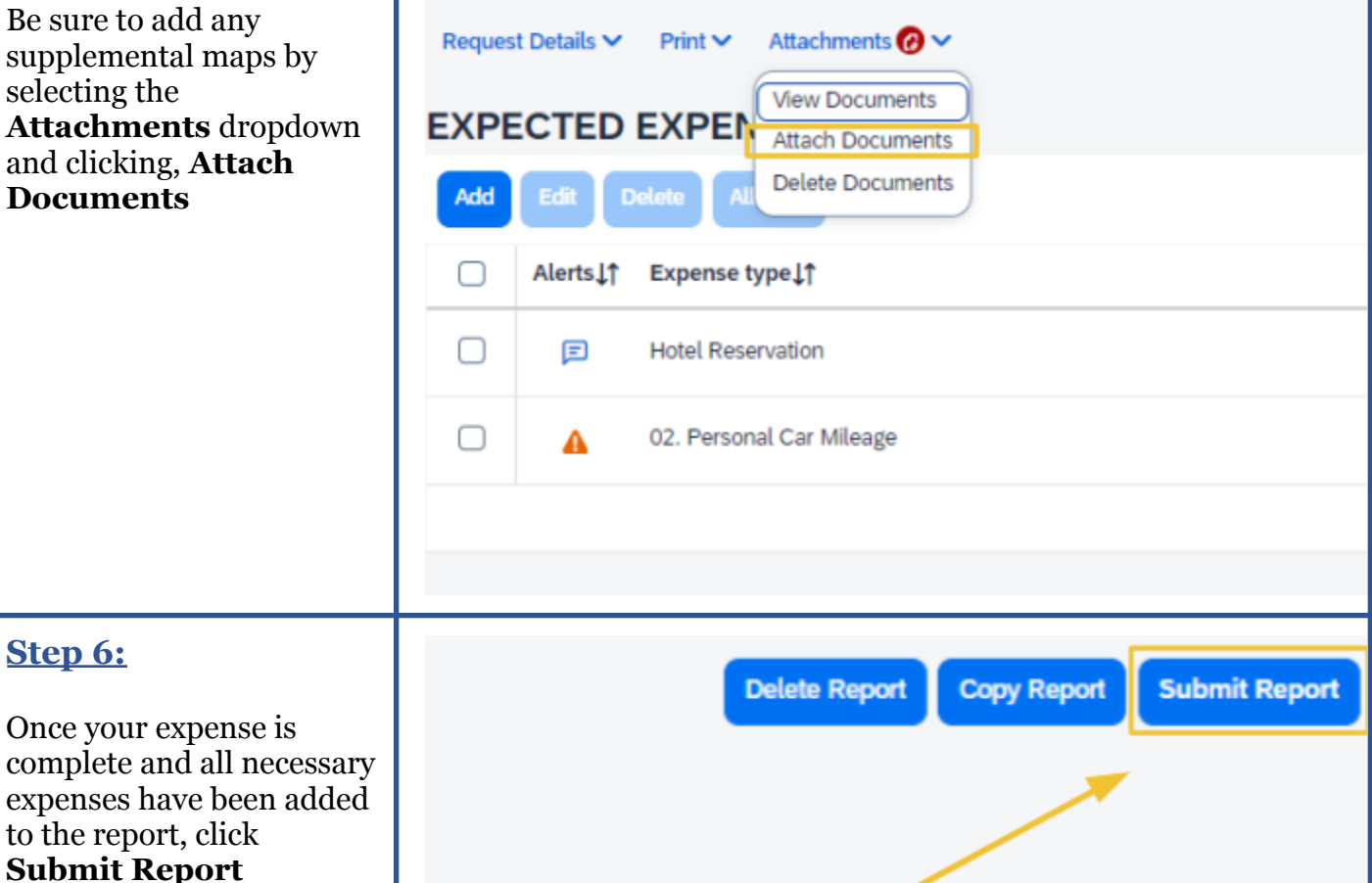

#### Version 1 | Page 3

View Available Receipts 🗐